パワーポイントファイルをクリックすると以下のメッセージが現れます。

| Internet Explorer X                               |
|---------------------------------------------------|
| パワーポイント 多角形の内角の和.ppt で行う操作を選んでく<br>ださい。           |
| サイズ: 407 KB<br>サイト: www.j-ohsakaue.hino-tky.ed.jp |
| → 開く(Q)<br>ファイルは自動保存されません。                        |
| → 保存( <u>S)</u>                                   |
| → 名前を付けて保存(A)                                     |
| キャンセル                                             |

この際 → 開く(<u>O</u>) をクリックしても開きません。

→ 保存(<u>S</u>) をクリックすると、画面が以下のように表示されます。

| -== <b>X</b>                              | 編集 削除             | キャビネット                                  |           |            |               |          |                |                | 編集 削 | 余 |  |  |
|-------------------------------------------|-------------------|-----------------------------------------|-----------|------------|---------------|----------|----------------|----------------|------|---|--|--|
| ▶ホーム                                      |                   | アドレス 臨時休業中の課題/3 学年/数学/復習をしようパワーボイントファイル |           |            |               |          |                |                |      |   |  |  |
| ▶臨時休業中の課題                                 | Ē                 | ▶ フォルダ作成 🛛                              | ファイル通     | 珈 💼 圧縮→ダウン | /ロード <b>(</b> | 🏻 解凍す    | る 📺 ごみ箱        |                |      |   |  |  |
| ▶ 休業中の生徒たち                                | 5~                | フォルダ                                    |           | 名前         |               | サイズ      | 作成者            | 作成日            |      |   |  |  |
| ▶おしらせ                                     |                   | 回臨時休業中の課題                               |           | ■-つ上へ      |               |          |                |                |      |   |  |  |
| ▶たより                                      |                   | □ □ 1学年                                 | ~         | 円パワーポイント   | 多角形の          | 408K     | admin          | 20/04/22 16:10 | (8)  |   |  |  |
| ▶学校概要                                     |                   | □ □ 2 子牛                                |           | 内角の和.ppt   |               |          |                |                |      |   |  |  |
| - 学校の沿革                                   |                   | - 日 日数学                                 |           | ■ ハワーポイント  | ・平行線と(        | 810K     | admin          | 20/04/22 16:29 | (1)  |   |  |  |
| <ul> <li>学校経営重点計画</li> </ul>              | 1                 | □ □ □ 復習をし                              | よう        | 面積.ppt     |               |          |                |                |      |   |  |  |
| ▶行事予定                                     |                   | - PDF                                   | ファイル ポイント |            |               |          |                |                |      |   |  |  |
| <ul> <li>学校の所住地</li> <li>本日の総合</li> </ul> |                   | - □ □ 英語                                | -714-71   |            |               |          |                |                |      |   |  |  |
| - 標準服・体育若等                                | ÷                 |                                         | D課題       |            |               |          |                |                |      |   |  |  |
| ▶ 授業改善プラン                                 |                   |                                         | ~         |            |               |          |                |                |      |   |  |  |
| マグループスペース                                 | ι                 | <                                       | >         |            |               |          |                |                |      |   |  |  |
| ▶保護者用ペーミ                                  | 7                 |                                         |           |            |               |          |                |                |      |   |  |  |
|                                           | Long Long         |                                         |           |            |               |          |                |                |      |   |  |  |
|                                           | 編集 削除             |                                         |           |            |               |          |                |                |      |   |  |  |
| 学校経営重点計画                                  |                   |                                         |           |            |               |          |                |                |      |   |  |  |
| 学校いじみ防止耳                                  | 本方針 pdf           |                                         |           |            |               |          |                |                |      |   |  |  |
| 1                                         | ワーポイント 平行線と面積.ppt | のダウンロードが完了しました。                         |           | ファイルを聞く    | (0) 🔻 🔒       | フォルダーを開く | (P) ダウンロ-      | ドの表示(V) ×      |      |   |  |  |
| STOP体罰                                    |                   |                                         |           |            |               |          |                |                |      |   |  |  |
|                                           |                   |                                         |           |            |               |          |                |                |      |   |  |  |
|                                           |                   |                                         |           |            |               |          |                |                |      |   |  |  |
|                                           |                   |                                         |           |            |               | _        |                |                |      |   |  |  |
| ここの「                                      |                   |                                         |           |            |               |          | 「ファイルを開く」をクリック |                |      |   |  |  |

画面下に表示される、「ファイルを開く」をクリックするとパワーポイントが起 動します。うまくいかない場合は、PDF ファイルをご利用ください。